## PROGRAMMĒŠANA | Izmēģinājuma darbs tiešsaistē | 2025. gada 5. februārī

Darbu veic vietnē<u>https://eksameni.vps.gov.lv</u> (turpmāk – Eksāmena vide) **05.02.2025. plkst. 13.30**.

Mērķis: izmēģināt eksāmena tiešsaistes norises sistēmu un procedūru<sup>1</sup>.

Saturs: viens 2024. gada eksāmena uzdevums 1. daļā un viens uzdevums 2. daļā.

Sagatavošanās: līdz 04.02.2025. plkst. 23.59, iestādes lietotājam vietnē https://vps.gov.lv jāreģistrē vismaz viens norises vadītājs katrai telpai, jāsadala kārtotāji un norises vadītāji pa telpām (pamācības).

**Nepieciešams:** dators ar interneta pieslēgumu un *Google Chrome* interneta pārlūku katram kārtotājam (vismaz viens dators uz katriem 15 skolēniem jāsagatavo rezervē).

| Daļa                                | Izpildes laiks, min. | Laika intervāls daļas izpildei² |
|-------------------------------------|----------------------|---------------------------------|
| 1. daļa. Datortīkls un datu bāze    | 25                   | 13.30 – 14.10                   |
| 2. daļa. Programmatūras dzīvescikls | 15                   | 13.45 – 14.30                   |

Daļas izpildi uzsākot vēlāk, izpildes laiks ir ne ilgāks par norādīto daļas beigu izpildes laiku. Ja daļas izpildi nav iespējams uzsākt 15 min. laikā no norādītā sākuma laika, norises vadītājs nekavējoties informē Lietotāju atbalsta dienestu pa tālr. 66051908.

| Darbību laiki | Veicamās darbības                                                                                                    |
|---------------|----------------------------------------------------------------------------------------------------|
| Līdz 12.30    | <b>lestādes IT speciālists un/vai iestādes vadītāja nozīmēta persona</b><br>pārliecinās, ka darba norises telpā skolēnu darba vietas ir darba kārtībā, ir<br>interneta pieslēgums un uz katriem 15 skolēniem ir sagatavots vismaz viens<br>rezerves dators.                                                                                                    |
| 12.30–13.00   | <ul> <li>Iestādes VPS virslietotājs</li> <li><u>vps.gov.lv</u> sadaļā "Norises" un programmēšanas izmēģinājuma darba sadaļā "Kārtotāji" izdrukā sarakstu – vārdu, uzvārdu, kārtotāja kodu un autentifikācijas kodu.</li> <li>Kodus izdrukā un sagriež tā, lai katram skolēnam atsevišķi varētu izsniegt nepieciešamo informāciju autentifikācijai. Informāciju nodod norises vadītājam.</li> <li>Norises vadītājs</li> <li>Kodu secībā uz galdiem novieto lapu ar skolēna datiem un piekļuves informāciju.</li> <li><u>vps.gov.lv</u> sadaļā "Kontrole" &gt; "Aktīvās norises" izgūst darba uzsākšanas paroli (šo paroli nevienam nedrīkst izpaust). Norises vadītājam parole jāievada katrā datorā pirms darba uzsākšanas, , kā arī pirms darba atsākšanas pēc pārtraukuma.</li> </ul> |

<sup>&</sup>lt;sup>1</sup> Skolēnu darbi netiks vērtēti. Ja skolēns vēlas pārliecināties par savu prasmju līmeni, darbu pilnībā var izpildīt <u>skolo.lv mācīšanās platformā</u>.

Dienu pirms norises pārbaudīt <u>Lietotāju atbalsta dienesta tīmekļa vietnē</u>, vai norisē nav veiktas izmaiņas!

<sup>&</sup>lt;sup>2</sup> Katram skolēnam nedaudz var atšķirties faktiskais daļas uzsākšanas un pabeigšanas laiks.

## PROGRAMMĒŠANA | Izmēģinājuma darbs tiešsaistē | 2025. gada 5. februārī

| Darbību laiki | Veicamās darbības                                                                                                    |  |
|---------------|----------------------------------------------------------------------------------------------------|--|
| 13.00         | Norises vadītājs uzaicina skolēnus ienākt telpā.                                                                                                    |  |
| 13.05         | Norises vadītājs iepazīstina skolēnus ar darba norisi:                                                                                                    |  |
|               | <ul> <li>Izplides laiku kohtrole Eksameria vide. Laika atskalte sakas no dajas<br/>pirmreizējās atvēršanas brīža. Atlikušais daļas pildīšanas laiks redzams<br/>Eksāmena vides lapas augšā.</li> </ul>                                                                                                    |  |
|               | <ul> <li>Uzdevumi pieejami un atbildes jāievada Eksāmena vidē.</li> </ul>                                                                                                    |  |
|               | <ul> <li>Pārvietoties starp lapām drīkst tikai ar pogu "Tālāk", uzdevuma numuriem<br/>un pogu "Uz pārskatu". Pabeidzot darbu, jānospiež poga "Iesniegt darbu".<br/>Atbildes tiek automātiski saglabātas reizi 3 minūtēs un iesniedzot darbu.</li> <li>Pēc darba iesniegšanas attiecīgā daļa ir pabeigta un vairs nav pieejama</li> </ul> |  |
|               | izpildei.                                                                                                    |  |
|               | Pirmās daļas uzdevuma izpildei atvēlētais laiks ir 25 minūtes.                                                                                                    |  |
|               | Otrās daļas uzdevuma izpildei atvēlētais laiks ir 15 minūtes.                                                                                                    |  |
|               | <ul> <li>Ja darba laika notiek interneta savienojuma kļuda vai kadi citi traucejumi,<br/>darbu ir iespējams turpināt. Darba izpildes laiks netiek pagarināts.</li> </ul>                                                                                                    |  |
|               | <ul> <li>Individuālas tehniskas problēmas risina norises vadītājs un iestādes IT speciālists.</li> </ul>                                                                                                    |  |
|               | <ul> <li>Plašu tehnisku problēmu gadījumā iestāde pārliecinās par informāciju<br/><u>Lietotāju atbalsta dienesta tīmekļa vietnē</u> un, ja nepieciešams, sazinās ar<br/>Lietotāju atbalsta dienestu</li> </ul>                                                                                                    |  |
|               | Skolēni                                                                                                    |  |
|               | <ul> <li>Interneta pārlūkā atver vietni eksameni.vps.gov.lv. ievada sanemto</li> </ul>                                                                                                    |  |
|               | kārtotāja kodu un autentifikācijas kodu.                                                                                                    |  |
|               | <ul> <li>Pārliecinās par savu datu pareizību – redzams pirmais vārds un uzvārds.</li> </ul>                                                                                                    |  |
|               | Norises vadītāis                                                                                                    |  |
|               | • Katrā datorā ievada darba uzsākšanas paroli (skat. darbības plkst. 12.30).                                                                                                    |  |
| 13.30–13.55   | Norises vadītājs                                                                                                    |  |
| (25 min.)     | <ul> <li>Uzaicina skolēnus klikšķināt uz pogas "Uzsākt" (1. daļa).</li> </ul>                                                                                                    |  |
|               | <ul> <li>Pārliecinās, ka skolēni ir uzsākuši darba izpildi Eksāmena vidē.</li> </ul>                                                                                                    |  |
|               | Skolēni                                                                                                    |  |
|               | Veic darba 1. daļas uzdevumu.                                                                                                    |  |
|               | • Ja skolēns pirmo daļu ir veicis ātrāk, viņš nospiež pogu "lesniegt darbu"                                                                                                    |  |
|               | un var pāriet pie otrās daļas uzdevuma, klikšķinot uz pogas "Uzsākt"<br>(2. daļa). Otro daļu nevar sākt ātrāk par plkst. 13.45.                                                                                                    |  |
| 13.55–14.10   | Skolēni veic darba 2. daļas uzdevumu. Skolēni, kuri beiguši 2. daļu ātrāk,                                                                                                    |  |
| (15 min.)     | nospiež pogu "lesniegt darbu" un drīkst atstāt telpu.                                                                                                    |  |
| 14.10         | Norises vadītājs paziņo 2. daļas beigas.                                                                                                    |  |